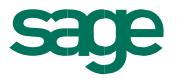

Financial Support Services Unit

## Amending Transactions in Sage 50

### GUIDE TO AMENDING TRANSACTIONS IN SAGE 50

#### Summary of steps – Stage 1

- 1. Check the bank activity screen and identify the transaction number which requires amending.
- 2. Select Transactions module on the navigation toolbar
- 3. Find and highlight the transaction
- 4. Select Edit button along the module toolbar

|   | File Edit View M      | Modules Settin              | ngs   | Tools Fave              | urites Webl | inks Help         |         |
|---|-----------------------|-----------------------------|-------|-------------------------|-------------|-------------------|---------|
|   | Home                  | Ē                           | Ē     | Ē                       | a T.        |                   | D       |
|   | Help centre           | Audit trail Acc<br>report a | ounts | Verification<br>reports | View Edit   | Unallocate Delete | Ext. Li |
| • | Suppliers             | Filter                      |       | Find Sea                | rch         | 0                 | 0       |
|   |                       | No 🔺                        | Туре  | Account                 | Nominal     | Dept              | Deta    |
| ۲ | Products and services | 1                           | BR    | 1800                    | 3010        | 0                 | Capi    |
|   |                       | 2                           | BR    | 1800                    | 3010        | 0                 | Supp    |
|   | Bank accounts         | 3                           | BP    | 1800                    | 5310        | 0                 |         |
| • | Nominal codes         | 4                           | BP    | 1800                    | 5310        | 0                 | RCT     |
| 1 | Transactions          | 5                           | BP    | 1800                    | 5310        | 0                 | VAT     |
|   |                       | 6                           | BP    | 1800                    | 5310        | 0                 | Feb     |
|   | Departments           | 7                           | PA    | MFB001                  | 1800        | 0                 | Payr    |
|   | Departmenta           | 8                           | PT    | MEB001                  | 4690        | 0                 | Snot    |

### Guide to amending transactions in Sage 50

#### Summary of steps cont., - Stage 2

The first edit screen:

Here you can amend

- The Bank Account
- Reference
- Date

| Number 4, Ban                                                                                                    | k Payment                       | -                                     | X            |  |  |  |  |  |
|----------------------------------------------------------------------------------------------------|---------------------------------|---------------------------------------|--------------|--|--|--|--|--|
| You can change details of all grouped items at once by using the fields below, or select individual<br>transactions in the list to amend a specific item. |                                 |                                       |              |  |  |  |  |  |
| Bank Payme                                                                                                    | nt Details                      |                                       |              |  |  |  |  |  |
|                                                                                                    |                                 |                                       |              |  |  |  |  |  |
| Bank                                                                                                    | 1800 🗸                          |                                       |              |  |  |  |  |  |
| Reference                                                                                                    | ROS                             |                                       |              |  |  |  |  |  |
| Description                                                                                                    | RCT Feb Return                  | Posted by                             | MANAGER      |  |  |  |  |  |
| Created on                                                                                                    | 23/03/2017                      | Edited by                             |              |  |  |  |  |  |
| Posted on                                                                                                    | 26/04/2017                      | Bank rec. on                          |              |  |  |  |  |  |
| Edited on                                                                                                    | 11 🔤                            | VAT Rec. Date                         | // 5         |  |  |  |  |  |
| Net                                                                                                    | 8500.00 📰                       | Paid                                  | 8500.00 📰    |  |  |  |  |  |
| Тах                                                                                                    | 0.00 📰                          |                                       |              |  |  |  |  |  |
|                                                                                                    | 2 Euro                          | Eoreign gross                         | 8500.00 =    |  |  |  |  |  |
|                                                                                                    | 5 Euro V                        |                                       |              |  |  |  |  |  |
| Exchange rate                                                                                                    | 1.000000 #                      |                                       |              |  |  |  |  |  |
| ✓ Paid in full                                                                                                    | Finance charg                   | ge Disputed                           | Printed      |  |  |  |  |  |
| Opening ba                                                                                                    | alance CIS reconcileo           | d Revaluation                         |              |  |  |  |  |  |
|                                                                                                    |                                 |                                       |              |  |  |  |  |  |
| Item Line De                                                                                                    |                                 | Net T/                                | Tax          |  |  |  |  |  |
|                                                                                                    | 4 2270 RCT Feb Ret              | urn 2000.00 T9                        | 0.00         |  |  |  |  |  |
|                                                                                                    | 5 2260 VAT Jan Feb              | 2017 1350.00 T9                       | 0.00         |  |  |  |  |  |
|                                                                                                    | 6 2250 Feb PAYE/PR              | SI 5150.00 T9                         | 0.00 🗸       |  |  |  |  |  |
| <                                                                                                    |                                 |                                       | >            |  |  |  |  |  |
| To edit details                                                                                                    | of a specific item on this Bank | Payment, highlight the item and click | 'Edit'. Edit |  |  |  |  |  |
| How will the                                                                                                    | affect my data?                 |                                       | Save Close   |  |  |  |  |  |

Note:

The Greyed out boxes cannot be amended on this screen

To amend these details click the edit button at the bottom of the screen which brings up additional edit options

Also note that you must select the individual transaction in the item line details to amend the details of that item. See example 1 attached

## Guide to amending transactions in Sage 50

### Summary of steps cont., - Stage 3

#### Edit screen 2:

| ber 4, Bank Payme                                              | ent                             | 10.00.00                                            | 22                                                                                                    | Noto                                                                                                    |
|----------------------------------------------------------------|---------------------------------|-----------------------------------------------------|----------------------------------------------------------------------------------------------------|----------------------------------------------------------------------------------------------------|
| J can change details                                           | of all grouped items at once by | , using the fields below, or select in              | dividual                                                                                                    | note:                                                                                                    |
| Number 4, Bank                                                 | : Payment                       |                                                     | ×                                                                                                    | Here you can amend                                                                                                    |
| Bank Paymer<br>N/C<br>Details<br>Date<br>Department*<br>Ex.Ref | nt Details                      |                                                     | ▼                                                                                                    | <ul> <li>The nominal code</li> <li>The Details</li> <li>The department</li> <li>Net Amount</li> <li>Tax code</li> </ul> |
| Net<br>Tax<br>Paid in full                                     | 2000.00 📰<br>0.00 🐨             | T/C T9 0.00<br>Paid 2<br>Disputed<br>RTD Reconciled |                                                                                                    | Once the necessary<br>amendments are made, select<br><b>Close</b>                                                       |
| Payment Allo                                                   | ocations                        |                                                     |                                                                                                    |                                                                                                    |
| Type  Date                                                     | Payment Ref  Deta               | ils                                                 | Amount Amount Am | Remember to press <b>save</b> on<br>screen 1 and say <b>Yes</b> to<br>making the change                                 |

## **Examples Attached**

| Example 1  | Amending a transaction made up of a number of lines                     |
|------------|-------------------------------------------------------------------------|
| Example 2  | Amending a transaction with an incorrect amount requiring an extra line |
| Example 3  | Deleting a transaction                                                  |
| Example 4  | Amending a reconciled transaction                                       |
| Conclusion | How amendments are shown in the Audit trail and activity reports        |

# Example 1 - Amending a transaction made up of a number of lines

The payments to ROS were all coded to 5310 in error.

To amend this select Transactions Module /Highlight Trans No 4 / Select Edit

| Number 4, Bank                                  | < Payment                                                      |                                          |                                   |                 |                                                                    |
|-------------------------------------------------|----------------------------------------------------------------|------------------------------------------|-----------------------------------|-----------------|--------------------------------------------------------------------|
| You can change<br>transactions in<br>Bank Payme | e details of all gro<br>the list to amend<br><b>nt Details</b> | uped items at once l<br>a specific item. | by using the fields below, or sel | lect individual | The item line details window at the bottom of the screen shows the |
|                                                 | 1000                                                           |                                          |                                   |                 | individual lines that make up the                                  |
| Bank                                            | 1800                                                           | <b>*</b>                                 |                                   |                 | payment.                                                           |
| Reference                                       | ROS                                                            |                                          |                                   |                 | Highlight the incorrect item and                                   |
| Description                                     | RCT Feb Retur                                                  | 'n                                       | Posted by                         | MANAGER         | adit. In this area on the line will                                |
| Created on                                      | 23/03/2017                                                     | <b></b>                                  | Edited by                         |                 | edit. In this case each line will                                  |
| Posted on                                       | 26/04/2017                                                     | <b>.</b>                                 | Bank rec. on                      |                 | have to be edited                                                  |
| Edited on                                       | 11                                                             | <b>.</b>                                 | VAT Rec. Date                     | 11 🖬            |                                                                    |
| Net                                             | 8500                                                           | .00 📅                                    | Paid                              | 8500.00 📰       |                                                                    |
| Тах                                             | 0                                                              | .00 🐨                                    |                                   |                 | Example                                                            |
| Currency                                        | 3 Euro                                                         | ~                                        | Foreign gross                     | 8500.00 📅       | Select no 4 and edit                                               |
| Exchange rate                                   | 1.0000                                                         | 000 🐨                                    |                                   |                 | Change N/C to code 2270 and                                        |
| ✓ Paid in full                                  | F                                                              | inance charge                            | Disputed                          | Printed         | close                                                              |
| Opening ba                                      | alance C                                                       | IS reconciled                            | Revaluation                       |                 | Select no 5 and edit                                               |
| Item Line De                                    | tails                                                          |                                          |                                   |                 |                                                                    |
| No                                              | olN/C ID                                                       | )etails                                  | Net T/C                           | Tax             | • Change N/C to code 2260 and                                      |
|                                                 | 4 5310 R                                                       | RCT Feb Return                           | 2000.00 T9                        | 0.00            | close                                                              |
|                                                 | 5 5310 V                                                       | /AT Jan Feb 2017                         | 1350.00 T9                        | 0.00            |                                                                    |
| <                                               | 6 5310 F                                                       | eb PAYE/PRSI                             | 5150.00 T9                        | 0.00 ~          | <u>Select no 6 and edit</u>                                        |
| To edit details o                               | of a specific item o                                           | on this Bank Paymen                      | t, highlight the item and dick 'E | dit'. Edit      | • Change N/C to code 2250 and                                      |
| How will this                                   | affect my data?                                                |                                          |                                   | Save Close      | close                                                              |
|                                                 |                                                                |                                          |                                   |                 |                                                                    |

#### Example 1 - Amending a transaction made up of a number of lines - cont.

| Number 4, Bank Payment |                                                                                                    |                     |                                     |            |  |  |  |  |
|------------------------|----------------------------------------------------------------------------------------------------|---------------------|-------------------------------------|------------|--|--|--|--|
| You can change         | You can change details of all grouped items at once by using the fields below, or select individual |                     |                                     |            |  |  |  |  |
| Bank Payment Details   |                                                                                                    |                     |                                     |            |  |  |  |  |
| Dunk ruyinci           |                                                                                                    |                     |                                     |            |  |  |  |  |
| Rank                   | 1800                                                                                                |                     |                                     |            |  |  |  |  |
| Darik                  | 1000                                                                                                |                     |                                     |            |  |  |  |  |
| Reference              | ROS                                                                                                 |                     |                                     |            |  |  |  |  |
| Description            | RCT Feb Retu                                                                                        | irn                 | Posted by                           | MANAGER    |  |  |  |  |
| Created on             | 23/03/2017                                                                                          |                     | Edited by                           |            |  |  |  |  |
| Posted on              | 26/04/2017                                                                                          | <b>1</b>            | Bank rec. on                        |            |  |  |  |  |
| Edited on              | 11                                                                                                  | <b>.</b>            | VAT Rec. Date                       | // ==      |  |  |  |  |
| Net                    | 850                                                                                                 | 0.00 🐨              | Paid                                | 8500.00 📰  |  |  |  |  |
| Tax                    | (                                                                                                   | 0.00 📅              |                                     |            |  |  |  |  |
|                        |                                                                                                    |                     | <b>_</b> .                          |            |  |  |  |  |
| Currency               | 3 Euro                                                                                              | <u> </u>            | Foreign gross                       | 8500.00    |  |  |  |  |
| Exchange rate          | 1.000                                                                                               | 0000 📰              |                                     |            |  |  |  |  |
| Daid in full           |                                                                                                    | Tinanga dharga      | Disputed                            | Drinted    |  |  |  |  |
| Opening bal            | ance 🔲                                                                                              | CIS reconciled      | Revaluation                         | Phinteo    |  |  |  |  |
|                        |                                                                                                    |                     |                                     |            |  |  |  |  |
| Item Line Det          | tails                                                                                               |                     |                                     |            |  |  |  |  |
| No                     | N/C                                                                                                 | Details             | Net T/C                             | Tax 🔨      |  |  |  |  |
| 4                      | 2270                                                                                                | RCT Feb Return      | 2000.00 T9                          | 0.00       |  |  |  |  |
| 6                      | 2250                                                                                                | Feb PAYE/PRSI       | 5150.00 T9                          | 0.00       |  |  |  |  |
| <                      |                                                                                                    |                     |                                     | Þ          |  |  |  |  |
| To edit details o      | f a specific item                                                                                   | on this Bank Paymer | nt, highlight the item and click 'E | dit'. Edit |  |  |  |  |
| How will this          | affect my data?                                                                                     |                     |                                     | Save Close |  |  |  |  |
|                        |                                                                                                    |                     |                                     |            |  |  |  |  |

Review Amendments and Save /

# Example 2 - Correcting a transaction with an incorrect amount where an extra line is required

#### Example 4

Select Transaction module / Transaction No 10 / Edit

| Number 10, Bank                     | k Payment                                                                 | ×                                               |                    |
|-------------------------------------|---------------------------------------------------------------------------|-------------------------------------------------|--------------------|
| You can change<br>transactions in t | details of all grouped items at once<br>he list to amend a specific item. | by using the fields below, or select individual |                    |
| Bank Paymen                         | t Details                                                                 |                                                 |                    |
|                                     |                                                                           |                                                 |                    |
| Bank                                | 1800 🗸                                                                    |                                                 | The payment of     |
| Reference                           | 100507                                                                    |                                                 | fr ooo to Epergia  |
| Description                         | Energia                                                                   | Posted by MANAGER                               | e5,000 to Ellergia |
| Created on                          | 31/03/2017                                                                | Edited by                                       | should be split as |
| Posted on                           | 26/04/2017                                                                | Bank rec. on                                    | follows:           |
| Edited on                           | 11 5                                                                      | VAT Rec. Date / / 📅                             | Code 5510 = 2 000  |
| Net                                 | 5000.00                                                                   | Paid 5000.00 m                                  | code ))10 = 2,000  |
| Tax                                 | 0.00 📅                                                                    |                                                 | Code 5550 = 3,000  |
| Currency                            | 3 Euro                                                                    | Foreign gross 5000.00                           |                    |
| Exchange rate                       | 1.000000 📰                                                                |                                                 |                    |
| Likelingerote                       |                                                                           |                                                 |                    |
| Paid in full                        | Finance charge                                                            | Disputed Drinted                                |                    |
| Opening bala                        | ance CIS reconciled                                                       | Revaluation                                     | -                  |
| Item Line Det                       | ails                                                                      |                                                 |                    |
| No                                  | N/C Details                                                               | Net T/C   Tax                                   |                    |
| 10                                  | 5510 Energia                                                              | 5000.00 T9 0.00                                 | Colort adit at     |
|                                     |                                                                           |                                                 |                    |
| <                                   |                                                                           | >                                               | bottom of screen   |
| To edit details o                   | f a specific item on this Bank Payme                                      | ent, highlight the item and click 'Edit'. Edit  |                    |
| How will this                       | affect my data?                                                           | Save Close                                      |                    |

Example 2 - Correcting a transaction with an incorrect amount where an extra line is required – Cont.

| Ba   | Number 10, Bar | nk Payment     |                |         | <b></b>  |                                  |
|------|----------------|----------------|----------------|---------|----------|----------------------------------|
|      | Bank Payme     | nt Details     |                |         |          |                                  |
| Ban  | N/C            | 5510 🗸         |                |         |          |                                  |
| Ref  | Details        | Energia        |                |         |          |                                  |
| Des  | Date           | 31/03/2017     |                |         |          |                                  |
| Dre  | Department*    | 0              |                |         | ▼        |                                  |
| Pos  | Ex.Ref         |                |                |         |          | <ul> <li>Click into N</li> </ul> |
| Edit |                |                |                |         |          | - 1                              |
| Vet  |                |                | - /-           | 70.0.00 |          | Amend to 2                       |
| ах   | Net            | <u>рооо.оо</u> | T/C            | 19 0.00 | <u> </u> | Class                            |
| Cur  | Tax            | 0.00 🖩         | Paid           | 5000    | 0.00     | Close                            |
| Exc  | Paid in full   |                | Disputed       |         |          |                                  |
|      |                |                | RTD Reconciled |         |          | _                                |
| ~    |                | actions        |                |         | _        |                                  |
|      |                |                | )otaile        | Δn      | ount of  |                                  |
| lte  | Type Date      | provinci ce p  |                |         |          |                                  |
|      |                |                |                |         | <u> </u> |                                  |
|      |                |                |                |         | ▼        |                                  |
| <    |                |                |                |         | Edit     |                                  |
|      |                |                |                |         |          |                                  |

## Example 2 - Correcting a transaction with an incorrect amount where an extra line is required – Cont.

| umber 10 Paul                       | k Daumant                                                                    |                                      | X              |                       |
|-------------------------------------|------------------------------------------------------------------------------|--------------------------------------|----------------|-----------------------|
| imper 10, ban                       | k Fayment                                                                    |                                      |                |                       |
| You can change<br>transactions in t | e details of all grouped items at once<br>the list to amend a specific item. | by using the fields below, or sele   | ect individual |                       |
| Bank Paymen                         | nt Details                                                                   |                                      |                |                       |
|                                     |                                                                              |                                      |                |                       |
| Bank                                | 1800 🗸                                                                       |                                      |                |                       |
| Reference                           | 100507                                                                       |                                      |                |                       |
| Description                         | Energia                                                                      | Posted by                            | MANAGER        |                       |
| Created on                          | 31/03/2017                                                                   | Edited by                            |                |                       |
| Posted on                           | 26/04/2017                                                                   | Bank rec. on                         |                | Noto                  |
| Edited on                           | 11 5                                                                         | VAT Rec. Date                        | 11 🎫           | note                  |
| Net                                 | 2000.00 📰                                                                    | Paid                                 | 2000.00 📰      | There is no facility  |
| Тах                                 | 0.00 🖬                                                                       |                                      |                | within Sage to add an |
|                                     | 2 Firm                                                                       | Foreign gross                        | 2000.00        | within Sage to add an |
| Surrency                            | 1 00000                                                                      | 5.5                                  |                | extra fine to this    |
| Exchange rate                       | 1.000000                                                                     |                                      |                | payment               |
| Paid in full                        | Finance charge                                                               | Disputed                             | Printed        |                       |
| Opening bal                         | ance CIS reconciled                                                          | Revaluation                          |                |                       |
| Itom Line Det                       | taile                                                                        |                                      |                |                       |
| No.                                 | IN/C Details                                                                 | Net T/C                              | Tay            |                       |
| 10                                  | 5510 Energia                                                                 | 2000.00 T9                           | 0.00           | Select Save           |
|                                     |                                                                              |                                      |                |                       |
| <                                   |                                                                              |                                      | >              |                       |
| To edit details o                   | f a specific item on this Bank Pavme                                         | nt, highlight the item and click 'Ed | iť. Edit       |                       |
|                                     |                                                                              |                                      |                |                       |
| How will this                       | affect my data?                                                              |                                      | Save Close     |                       |

An additional payment will have to be entered to account for the €3,000 coded to 5550

Example 2 - Correcting a transaction with an incorrect amount where an extra line is required – Cont.

#### Bank Accounts / Highlight Current account / Select Bank payment

| 💼 Ban         | nk Paymen       | ts                 |                    |                         |                                           |                       | 1           |                |             |                 |              |     | • ×   |
|---------------|-----------------|--------------------|--------------------|-------------------------|-------------------------------------------|-----------------------|-------------|----------------|-------------|-----------------|--------------|-----|-------|
| Llear<br>form | Print<br>Cheque | Insert<br>row (F7) | Remove<br>row (F8) | Copy cell<br>above (F6) | +1↓<br>Copy cell above<br>+1 (Shift + F6) | Calculate<br>net (F9) | Memorise Re | ≥ l<br>call Pr | rint list S | End to<br>Excel |              |     |       |
| Bank<br>N/C   | Current A       | Account<br>Power   |                    |                         |                                           |                       |             | Tax<br>Tot     | Rate<br>al  | 0.00            |              |     |       |
| Bank*         | :               | Date*              |                    | Ref                     | Ex.Ref                                    | N/C*                  | Department* | Details        | ;           | Net             | T/C*         | Į   | Tax 🔨 |
| 1800          |                 | 31/03/20:          | 17                 | 100507                  |                                           | 5550                  | 0           | Energi         | a           | 3000.00         | <u>119</u> ↔ |     | 0.00  |
|               |                 |                    |                    |                         |                                           |                       |             |                |             |                 |              |     |       |
|               |                 |                    |                    |                         |                                           |                       |             |                |             |                 |              |     |       |
| <             |                 |                    |                    |                         |                                           |                       |             |                |             |                 |              |     | >     |
|               |                 |                    |                    |                         |                                           |                       |             |                |             | 3000.00         |              |     | 0.00  |
|               |                 |                    |                    |                         |                                           |                       |             |                |             |                 | Si           | ave | Close |

Enter the details and save

#### Example 3 - Deleting a transaction

Transaction includes an amount of €500 coded to 3650 which is a duplicate. This must be deleted

Select Transactions / Transaction No 11 / Select Delete

| Number 11, Bar                     | k Receipt                                                                                                    | -                                                               | -                                                   | X                 |  |  |  |  |
|------------------------------------|----------------------------------------------------------------------------------------------------|-----------------------------------------------------------------|-----------------------------------------------------|-------------------|--|--|--|--|
| Before deleting<br>have selected t | Before deleting this transaction and its associated items, review the information below to make sure you have selected the correct transaction. |                                                                 |                                                     |                   |  |  |  |  |
| Bank Receipt                       | Details                                                                                                    |                                                                 |                                                     |                   |  |  |  |  |
|                                    |                                                                                                    |                                                                 |                                                     |                   |  |  |  |  |
| Bank                               | 1800                                                                                                    | ~                                                               |                                                     |                   |  |  |  |  |
| Reference                          | 236                                                                                                    |                                                                 |                                                     |                   |  |  |  |  |
| Description                        | Iceland                                                                                                    |                                                                 | Posted by                                           | MANAGER           |  |  |  |  |
| Created on                         | 31/03/2017                                                                                                    | <b>5</b>                                                        | Edited by                                           | MANAGER           |  |  |  |  |
| Posted on                          | 26/04/2017                                                                                                    | -                                                               | Bank rec. on                                        |                   |  |  |  |  |
| Confirm                            |                                                                                                    |                                                                 |                                                     | ×                 |  |  |  |  |
| Net<br>Tax<br>Cur<br>Exc           | Do you wish to o<br>NOTE: By deleti<br>the 'Items List' w                                                                                       | delete this transad<br>ng the transactio<br>rill also be delete | ction?<br>n, all linked transactions o<br>d.<br>Yes | displayed in      |  |  |  |  |
| Item Line De                       | tails                                                                                                    | le                                                              |                                                     | Tax               |  |  |  |  |
| 1                                  | 1 2520 Icela                                                                                                    | ns<br>ad                                                        | 5000.00 TO                                          | 0.00              |  |  |  |  |
| 1                                  | 2 3650 Vol C                                                                                                    | ont                                                             | 500.00 T9                                           | 0.00              |  |  |  |  |
| <                                  |                                                                                                    |                                                                 |                                                     | ×                 |  |  |  |  |
| To view details<br>How will this   | of an item on this Bar<br>affect my data?                                                                                                    | ık Receipt, highligh                                            | nt the item and click 'View'.                       | View Delete Close |  |  |  |  |

Note that this will delete the full receipt so the 5, 000 will have to be re-entered as a bank receipt

#### Example 4 - Amending a reconciled transaction

Transaction coded to 3390 should be coded to 3490 and detail should read After School Study

| Number 28, Banl                     | k Receipt                                                                    | X                                             |                   |
|-------------------------------------|------------------------------------------------------------------------------|-----------------------------------------------|-------------------|
| You can change<br>transactions in t | details of all grouped items at once by<br>he list to amend a specific item. | vusing the fields below, or select individual |                   |
| Bank Receipt                        | Details                                                                      |                                               | -                 |
|                                     |                                                                              |                                               | Note              |
| Bank                                | 1800 🗸                                                                       |                                               |                   |
| Reference                           | 236                                                                          |                                               |                   |
| Description                         | New Entrants                                                                 | Posted by MANAGER                             | The tick in Bank  |
| Created on                          | 28/02/2017                                                                   | Edited by                                     | rec.on along      |
| Posted on                           | 26/04/2017                                                                   | ✓ Bank rec. on 31/03/2017                     | with the date     |
| Edited on                           | 11 5                                                                         | VAT Rec. Date / / 📅                           | shows the item is |
| Net                                 | 3300.00 📅                                                                    | Paid 3300.00                                  | reconciled        |
| Tax                                 | 0.00 📅                                                                       |                                               |                   |
| Currency                            | 3 Euro 🗸                                                                     | Foreign gross 3300.00 📰                       |                   |
| Exchange rate                       | 1.000000 🐨                                                                   |                                               |                   |
| -                                   |                                                                              |                                               | On this screen    |
| ✓ Paid in full                      | Finance charge                                                               | Disputed Printed                              | the reference,    |
| Opening bala                        | ance CIS reconciled                                                          | Revaluation                                   | date can be       |
| Item Line Det                       | ails                                                                         |                                               | amended           |
| No                                  | N/C Details                                                                  | Net T/C Tax 🔨                                 |                   |
| 28                                  | 3390 New Entrants                                                            | 3300.00 T9 0.00                               |                   |
|                                     |                                                                              | ~                                             | For our example   |
| <                                   |                                                                              | >                                             | we have to select |
| To edit details of                  | f a specific item on this Bank Receipt, I                                    | highlight the item and click 'Edit'. Edit     | Edit for screen 2 |
| How will this a                     | affect my data?                                                              | Save Close                                    |                   |

#### **Example 4 - Amending a reconciled transaction - cont.**

| On this screen only | amend N/C, Details | or Department |
|---------------------|--------------------|---------------|
|---------------------|--------------------|---------------|

| lumber 28, Ban | ik Receipt         |                            | _                       | × |                                |
|----------------|--------------------|----------------------------|-------------------------|---|--------------------------------|
| Bank Receipt   | : Details          |                            |                         |   |                                |
| N/C            | 3490 🗸             |                            |                         |   | Amond the                      |
| Details        | After school study |                            |                         |   | nominal code te                |
| Date           | 28/02/2017         |                            |                         |   | a too and                      |
| Department*    | 0                  |                            |                         | ∽ | stype and                      |
| Ex.Ref         |                    |                            |                         |   | description to<br>after school |
| Net            | 3300.00 📰          | T/C                        | T9 0.00                 | ∽ | study                          |
| Tax            | 0.00 📰             | Paid                       | 3300.00                 |   | -                              |
| Paid in full   |                    | Disputed<br>RTD Reconciled |                         |   |                                |
|                |                    |                            |                         | _ | Close and save                 |
| Payment Allo   | Payment Ref  Deta  | is                         | Amount<br>Edit<br>Close |   |                                |

Do not amend the net amount as this will give rise to a difference in the bank reconciliation. Also be careful not to delete a reconciled transaction as this will also distort the Bank Reconciliation.

#### **Conclusion - Changes showing in the Audit Trail and the Activity reports**

The audit trail and the activity reports will show the amendments made to critical fields. The reports will show <u>the original entries amended</u> and there will also be *new* transactions <u>showing in red</u> with the original data and will show as deleted. They show as deleted because the original entry has been deleted and replaced with the amended entry

| No 📥 | Туре | Account | Nominal | Dept | Details                 | Date       | Posted Date | Due On   |
|------|------|---------|---------|------|-------------------------|------------|-------------|----------|
| 1    | BR   | 1800    | 3010    | 0    | Capitation              | 31/03/2017 | 26/04/2017  |          |
| 2    | BR   | 1800    | 3050    | 0    | Support Services        | 31/03/2017 | 26/04/2017  |          |
| 3    | BP   | 1800    | 5310    | 0    | Redmond Electric Repair | 01/03/2017 | 26/04/2017  |          |
| 4    | BP   | 1800    | 2270    | 0    | RCT Feb Return          | 23/03/2017 | 26/04/2017  |          |
| 5    | BP   | 1800    | 2260    | 0    | VAT Jan Feb 2017        | 23/03/2017 | 26/04/2017  |          |
| 6    | BP   | 1800    | 2250    | 0    | Feb PAYE/PRSI           | 23/03/2017 | 26/04/2017  |          |
| 7    | PA   | MFB001  | 1800    | 0    | Payment on Account      | 31/03/2017 | 26/04/2017  |          |
| 8    | PI   | MFB001  | 4690    | 0    | Sports                  | 31/03/2017 | 26/04/2017  | 30/04/20 |
| 9    | PI   | VSW001  | 6730    | 0    | Annual charge           | 31/03/2017 | 26/04/2017  | 30/04/20 |
| 10   | BP   | 1800    | 5510    | 0    | Energia                 | 31/03/2017 | 26/04/2017  |          |
| 11   | BR   | 1800    | 3530    | 0    | Deleted BR              | 31/03/2017 | 26/04/2017  |          |
| 12   | BR   | 1800    | 3650    | 0    | Deleted BR              | 31/03/2017 | 26/04/2017  |          |
| 13   | BR   | 1800    | 3010    | 0    | Cancel - see tran 2     | 31/03/2017 | 26/04/2017  |          |
| 14   | JD   |         | 5310    | 0    | Cancel - see tran 18    | 31/03/2017 | 26/04/2017  |          |
| 15   | JD   |         | 5310    | 0    | Cancel - see tran 19    | 31/03/2017 | 26/04/2017  |          |
| 16   | JC   |         | 2260    | 0    | Cancel - see tran 20    | 31/03/2017 | 26/04/2017  |          |
| 17   | JC   |         | 2270    | 0    | Cancel - see tran 21    | 31/03/2017 | 26/04/2017  |          |
| 18   | JD   |         | 5310    | 0    | Redmonds                | 28/02/2017 | 26/04/2017  |          |

These red deleted transactions will not show in the nominal activity reports which will be used to support and explain the final Income and Expenditure figures.